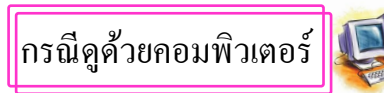

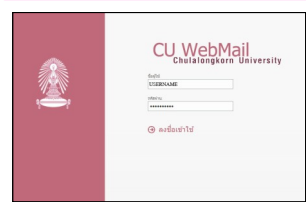

1. เปิดใช้งาน e-mail จุฬา โดยใช้ USERNAME และ PASSWORD เดียวกับการใส่รหัส เพื่อใช้สัญญาณอินเตอร์เน็ท

2.เลือกจดหมายที่ส่งมาจาก CUPAYROLL@CHULA.AC.TH สังเกตว่าจะมีไฟล์ e - payslip แนบ มาด้วยที่ Attachments เลือกไฟล์ e - payslip แล้วจะมี ตัวเลือกแสดงขึ้นมาที่ด้านล่าง ของ หน้าจอ-

| Outlook Web App  | Mal                                                                                                    | Calendar People Tasks          |
|------------------|----------------------------------------------------------------------------------------------------|--------------------------------|
| new mail         | search mail and people ,0<br>all unread to me flagged                                                           | ใบแจ้งขอดดำใช้จำขบุดส<br>2014  |
| x                | INSOK CONVERSATIONS BY DATE +                                                                                   | ← REPLY ◆                      |
| Favorites        |                                                                                                    | CUPAYROLL<br>Web 9/24/2014 1/2 |
| Inbox 44         | CUPAYROLL OCHULA ACT IN THE                                                                                     | Ter -                          |
| Drafts [1]       | Tawiotaseinteinasennetistinulau na. 2014 Wed 3/24                                                               | 10:                            |
| Sent Items       | -real results of humans, gharmonic because or web                                                               | Ø 1 attachment                 |
| Deleted Items 34 | 5000                                                                                                    |                                |
| Junk Email       | the second second second second second second second second second second second second second second second se | -99-                           |
| Notes            |                                                                                                    | 0053.P24                       |
|                  |                                                                                                    |                                |
|                  |                                                                                                    | เรียน                          |
|                  |                                                                                                    |                                |
|                  |                                                                                                    | เพื่อดวามสะดวกใน               |
|                  |                                                                                                    | ใช้จ่ายบุคลากรประจำเส          |
|                  |                                                                                                    | แจ่งขอดค่าใช้จ่ายบุคล          |
|                  |                                                                                                    | ในรอบเดือน ก.ย. 2014           |
|                  |                                                                                                    | กบพรอมอเมสฉบบบ                 |
|                  |                                                                                                    | รนัสผ่านสำหรับใบแจ้            |
|                  |                                                                                                    | ปลอดภัยของข้อมดข               |
|                  |                                                                                                    | รหัสผ่านของท่าน คือ 1          |

Open Save 
Cancel

View downloads

ท่านสามารถเลือกได้ว่าจะเปิดดูไฟล์ e - payslip ทันที หรือจะSAVE ไฟล์ e - pay slip ลงคอมพิวเตอร์ ก่อนแล้วเปิดดูไฟล์ภายหลัง

หากเลือกเปิดดูไฟล์ทันที โปรดข้ามไปที่ข้อ 5

Do you want to open or save 092014\_1001???? .PDF from webmail.it.chula.ac.th?

- หากเลือก SAVE ลงคอมพิวเตอร์ก่อน โปรคปฏิบัติตามข้อ 3
- 3. เมื่อเลือกSAVE ลงคอมพิวเตอร์แล้วจะมีตัวเลือกขึ้นมาอีกครั้ง
- หากเลือก Open จะเป็นการเปิดดูไฟล์ e payslip ที่ SAVE ไว้ทันที โปรดข้ามไปที่ข้อ 5

#### he 092014 1001???? .PDF download has completed

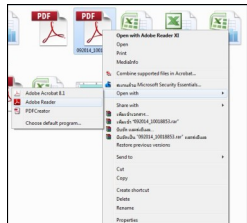

Down

4. Folder ที่แสดงขึ้นมานั้นคือ Folder ที่บันทึกไฟล์ e - pay slipไว้ ค้นหาไฟล์ e - pay slip ใน Folder นี้ แล้วเลือกเปิดไฟล์ด้วยโปรแกรม Adobe Reader เท่านั้น

Open 

Open folder

โดยปกติ Folder ที่บันทึกไฟล์ e - pay slip จะระบุไว้ที่ C:\Users\USERNAMEของท่าน\Downloads หรือท่าน 🔘 🕼 🕨 USER NAME 🔸 สามารถเข้าถึง Folder คังกล่าวได้อีกทาง คังนี้ - เลือก My Computer สังเกตที่แถบค้านซ้าย E Desktop - เลือก Favorites แล้วไปที่ Downloads ท่านจะ กลับไปที่ Folder ที่บันทึกไฟล์ไว้ Da Local Disk (0

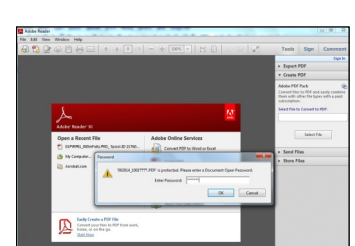

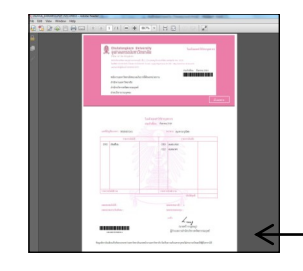

 เมื่อเลือกเปิดไฟล์แล้ว จะต้องใส่ รหัสผ่านเพื่อเปิดดู e-pay slip โดยระบุตามรูปแบบดังนี้

ddMmmyy

- dd: วันที่วันเกิดของท่าน
- Mmm: อักษรภาษาอังกฤษเดือนเกิด <u>3 ตัวแรก</u>ของท่าน (อักษรตัวแรกเป็น ตัวพิมพ์ใหญ่)

- yy: ปี <u>ค.ศ.</u> เกิด 2 หลักสุดท้ายของท่าน แล้วกด OK

-ใฟล์ e-pay slip จะปรากฎบนหน้าจอ

หากคอมพิวเตอร์ท่าน ไม่มีโปรแกรม Adobe Reader หรือใช้ Adobe Reader ที่ต่ำกว่า Version 8 ท่านจะไม่สามารถเปิคดูไฟล์ e-pay slip ของท่านได้

ท่านสามารถ Download โปรแกรม Adobe Reader เวอร์ชันถ่าสุดเพื่อใช้ในการติดตั้งได้ที่

#### http://get.adobe.com/reader/otherversions/

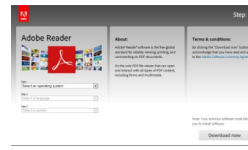

หากไม่สามารถ Download โปรแกรม Adobe Reader ได้ กรุณาติดต่อ สำนักบริหารเทคโนโลยีสารสนเทศ (#83314)

### ข้อพึ่งระวัง

หากท่านจำ USERNAME หรือ PASSWORD สำหรับเข้า e-mail ของ จุฬาลงกรณ์มหาวิทยาลัยไม่ได้ กรุณาติดต่อสำนักบริหารเทคโนโลยีสารสนเทศ (#83314)

E-mail หนึ่งฉบับแสดง e-pay slip เพียงหนึ่งรหัสพนักงาน กรณีท่านเป็นข้าราชการเปลี่ยนสถานภาพ ท่านจะได้รับ E-mail 2 ฉบับ

้ โปรดตรวจสอบแป้นพิมพ์ว่าท่านเลือกเป็น**ภาษาอังกฤษ**แล้วก่อนการพิมพ์ รหัสผ่านเพื่อเปิดไฟถ์ e-pay slip

รหัสผ่านเพื่อเปิดดู e-pay slip ได้กำหนดรูปแบบดังนี้ ddMmmyy

- Mmm : อักษรภาษาอังกฤษเดือนเกิด <u>3 ตัวแรก</u>ของท่าน **ไม่ใช่ตัวย่อ** (อักษรตัวแรกเป็นตัวพิมพ์ใหญ่)

- yy : ปี <u>ค.ศ.</u> เกิด 2 หลักสุดท้ายของท่าน ไม่ใช่ พ.ศ.

ฝ่ายบริหารงานบุคคล สำนักบริหารทรัพยากรมนุษย์ จุฬาลงกรณ์มหาวิทยาลัย

# ์การเรียกดูใบแจ้งยอดค่าตอบแทนบุคลากร <sup>P</sup>e-pay slip

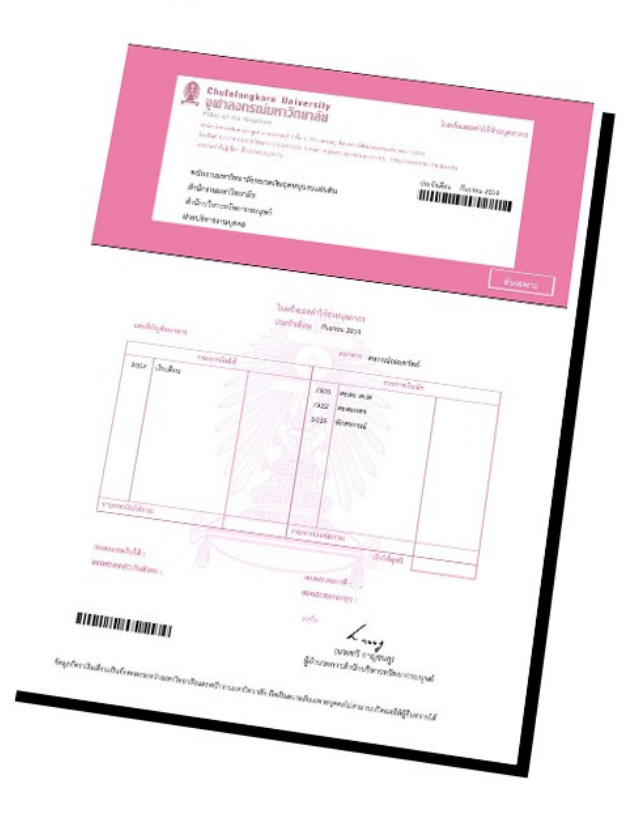

สำนักบริหารทรัพยากรมนุษย์ ฝ่ายบริหารงานบุคคล กลุ่มภารกิจฐานข้อมูลบุคคล โทร. 02-218-0194-5 โทรสาร. 02-218-0189 WWW.HRM.CHULA.AC.TH กรณีดผ่านมือถือระบบปฏิบัติการแอนครอย (Android)

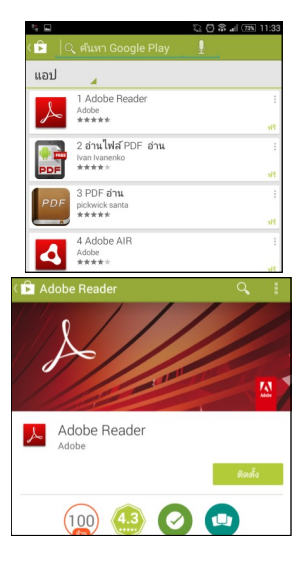

1. เตรียมโปรแกรมอ่าน e-pay slip e-pay slip เปิดอ่านได้ด้วย Adobe Reader เท่านั้น

ดังนั้นหากมือถือ หรือแท็บเล็ตของท่านยัง ไม่ได้ติดตั้งแอพพลิเคชั่น Adobe Reader

ท่านสามารถติดตั้งได้โดย - เข้าไปที่ Play Store 🚺

- ก้นหาแอพพลิเกชั่น โดยกดที่รป มมบนขวา

- แถ้วพิมพ์คำว่า "Adobe Reader "

- เถือก Adobe Reader กค "ติคตั้ง" และ "ยอมรับ" เป็นอันเสร็จ

2. เปิดใช้งาน e-mail จุฬา โดยใช้ USERNAME ແລະ PASSWORD เดียวกับการใส่รหัส เพื่อใช้สัญญาณอินเตอร์เน็ท

| a Reply 🖨                    | Reply All 💈                | 🔓 Forward                     | ×                               | lig Junk                         | Close                     |
|------------------------------|----------------------------|-------------------------------|---------------------------------|----------------------------------|---------------------------|
| ใบแจ้งยะ<br>CUPAYR(          | <b>อดค่าใช้</b><br>DLL@CHI | <b>้จ่ายบุค</b> ะ<br>ULA.AC.1 | <mark>ลากรปร</mark><br>TH [CUP/ | ะ <mark>จำเดือ</mark><br>AYROLL( | <b>น ก.ย. 2</b><br>อCHULA |
| Sent:<br>To:<br>Attachments: | Tuesday, Se                | ptember 23,<br>10018853.P     | 2014 9:43 P<br>DF (205 KB)      | M<br>(Preview on                 | web]                      |
| เรียน นาย                    |                            |                               |                                 |                                  |                           |
| ເໜື່ອອາ                      | ວນສະດວ                     | อในอาร                        | 052020                          | าปาแล้ง                          | แลดด่ว                    |

4 เมื่อดาวน์โหอดไฟอ์เสร็จแล้ว เปิดดูไฟล์ e - payslip โดยเลือกเปิดดูด้วย แอพพลิเคชั่นAdobe Reader เท่านั้น และเลือกคำว่า "ทุกครั้ง"

| ê https://w | ebmail.it.chula.ac.th/owa             |
|-------------|---------------------------------------|
|             | CU WebMail<br>Duiaisogtorn Jaiversity |

3.เลือกจดหมายที่ส่งมาจาก CUPAYROLL@CHULA.AC.TH สังเกตว่าจะมีไฟล์ e - payslip แนบมาด้วยที่Attachments กรุณา**ดาวน์โหลดไฟล์**ลงมือถือ หรือแท็บเล็ตของท่าน เนื่องจากไม่สามารถเปิดดูไฟล์ ผ่านหน้าเว็บได้

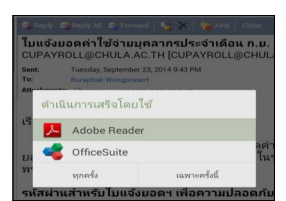

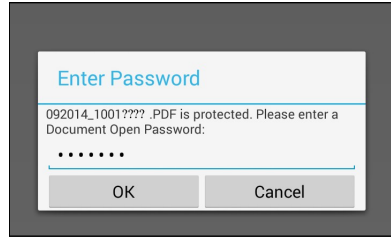

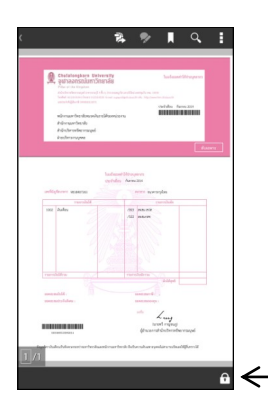

o AIS ᅙ 🕴

★★★★☆ (23)

Strikgout

Alice's Right Foot, E

(with Alice's love)

Oh dear, what nonsense I'm

Just then her head struck age at once took up the little

And she went on planning

5. เมื่อเลือกเปิดไฟล์แล้ว จะต้องใส่ รหัสผ่านเพื่อเปิดดู e-pay slip โดยระบุตามรูปแบบดังนี้

#### ddMmmyy

- dd: วันที่วันเกิดของท่าน
- Mmm: อักษรภาษาอังกถษเดือนเกิด 3 ตัวแรกของท่าน (อักษรตัวแรก เป็นตัวพิมพ์ใหญ่)

- yy: ปี <u>ค.ศ.</u> เกิด 2 หลักสุดท้ายของ ท่าน แล้วกด OK

-ไฟล์ e-pay slip จะปรากฎบนหน้าจอ

## กรณีดูผ่านมือถือระบบปฏิบัติการ IOS

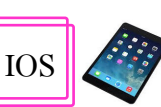

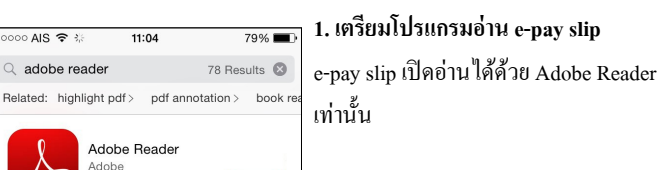

FREE

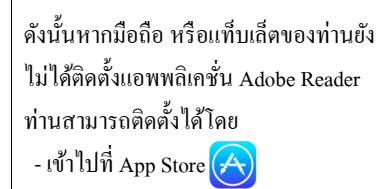

- ก้นหาแอพพลิเกชั่นโดยกดที่รป

ด้านล่างขวา

- แล้วพิมพ์คำว่า "Adobe Reader "

- เถือก Adobe Reader

- กดปุ่ม <sup>†</sup>FREE

Help Us Improve In order to help us improve Adobe teader, we would like to periodical lend anonymous, non-personalize usage data back to Adobe.

Don't Alloy

webmail.it.chula.ac.th

CUPAYROLL@CHULA.AC.TH w. 24/9/2014 1:22

5

Enter Password

The following document is protected. Please

Cancel

in Large

enter a Document Open Password

.....

0 -

8 สิ่งที่แนบมา 1 รายกา

2. กดป่ม Allow เป็นอันเสร็จสิ้น อปกรณ์ของท่านจะทำการติดตั้งแอพพลิเกชั่น

โดยอัต โบมัติ

3. เปิดใช้งาน e-mail จุฬา โดยใช้ USERNAME และ PASSWORD เดียวกับการ ใส่รหัสเพื่อใช้สัญญาณ อินเตอร์เน็ท

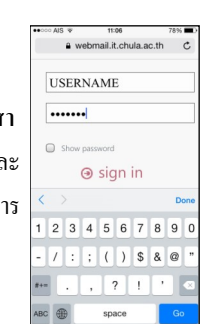

#### 4. เลือกจดหมายที่ส่งมาจาก

CUPAYROLL@CHULA.AC.TH สังเกตว่าจะมีไฟล์ e - payslip แนบมาด้วย บริเวณ คำว่า สิ่งที่แนบมา

สามารถเลือกดาวน์โหลดไฟล์ลงอุปกรณ์ของท่าน สามารถหรือเปิดดูได้ผ่านหน้าเว็บได้

5.เมื่อคาวน์โหลคไฟล์เสร็จแล้ว เปิดด ไฟล์ e - payslip โดยเลือกเปิดดูด้วย แอพพลิเคชั่น Adobe Reader เท่านั้น

AirDrop. Tap to turn on Wi-Fi and Open in iBooks Open in Open in WeChat Adobe Reader Cancel

6 เมื่อเลือกเปิดไฟล์แล้ว จะต้องใส่ รหัสผ่านเพื่อเปิดดู e-pay slip โดยระบุตามรูปแบบดังนี้

#### ddMmmyy

- dd· วับที่วันเกิดของท่าน

- Mmm: อักษรภาษาอังกฤษเดือนเกิด 3 ตัวแรกของท่าน (อักษรตัวแรกเป็น ตัวพิมพ์ใหญ่)
- yy: ปี <u>ค.ศ.</u> เกิด 2 หลักสุดท้ายของท่าน แล้วกด OK
- ไฟล์ e-pay slip จะปรากฏบนหน้าจอ